## How to ADD an N Grade and Last Known Date of Attendance

1. Login to MyIUP. Under the Academics Tab select Enter grades.

2. Select the tab to report initial non-attendance at the beginning of the term OR at midterm tab to record as a final grade if it is during final grade entry.

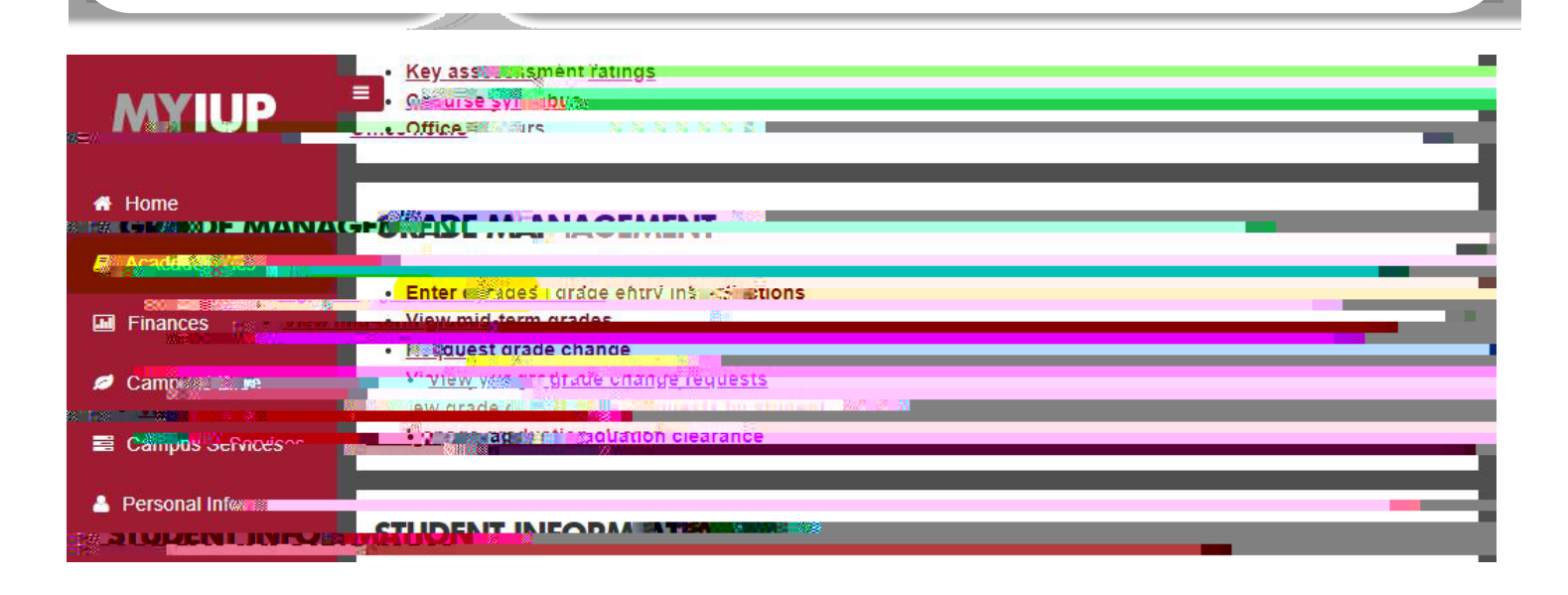

| DET DET                  | 7                                    |                                        | *                                            | · (•)             |
|--------------------------|--------------------------------------|----------------------------------------|----------------------------------------------|-------------------|
| Faculty Gra Frie Hightry | <ul> <li>Mititerm Grades</li> </ul>  |                                        |                                              |                   |
| Faculty Grade            | i y                                  |                                        |                                              | ~                 |
| Midtern                  |                                      | a cruccook                             |                                              |                   |
| My Courses               |                                      |                                        | (iii) Search                                 | Q •               |
| Grading Status 🗘         | Sukipjeitt                           | ຸດປີ Course ຸດປີ Section               | Cul Tifue Cul Tierm                          |                   |
| Not Started              | £ <sup>₽</sup> T ∥ft <sup>+</sup> An | ************************************** | ี่เอากา Aguiéror์เสพเกg ว∩ง 2เปิด50๙3piกิ≬2บ | دد ۲۰۸۴۲۲۲۰ وا    |
| Records Found: 1         |                                      |                                        | K SPage 1 of 1                               | > > Pernander 1 m |
| r                        |                                      | A • 🖓                                  |                                              |                   |
| Enter Grades             |                                      |                                        |                                              | <u> </u>          |
| Full Name                | \$ ID-                               | ^↓ Midtecm.Gcade↓                      | Cast Attend Date                             | \$                |
| Anderson,                | @035                                 | ~                                      |                                              |                   |
| <u>Beek∈</u> ≏n.         | @036                                 |                                        |                                              |                   |
| Be, Billiocstock         | سى 125 <sup>0</sup> ترىپ             |                                        |                                              |                   |
|                          |                                      | · · · · · · · · · · · · · · · · · · ·  | ·                                            | ~                 |

| 4. 5 | Select a student from | the Enter Grades section I | located below the course list. |
|------|-----------------------|----------------------------|--------------------------------|
|------|-----------------------|----------------------------|--------------------------------|

|   | 5. | To report initial non-attendance a tab. Select the | at the beginning of grade from the | of the term OR a | at midterm grade entry, be sure to use the |  |
|---|----|----------------------------------------------------|------------------------------------|------------------|--------------------------------------------|--|
|   |    | for the term, use the                              | tab and                            | dropdown         | box.                                       |  |
|   | 6. | Enter the last date of attendance the calendar (   | in<br>).                           | format in the    | field or select the date from              |  |
|   |    | ,                                                  | ,                                  | start date       |                                            |  |
| ) |    | Savo froquentlul                                   |                                    |                  | Ċ                                          |  |
|   |    |                                                    |                                    |                  |                                            |  |
|   |    |                                                    | -                                  |                  |                                            |  |

| IUP DEV* -                                                                                                    |                   |        |                   |                  | *.**Êu(^`                             |
|----------------------------------------------------------------------------------------------------|-------------------|--------|-------------------|------------------|---------------------------------------|
| Faculty Grade Entry 🏾 Midterm Gr                                                                                                    | rades             |        |                   |                  |                                       |
| Faculty Grade Entry                                                                                                    |                   |        |                   |                  | ſ                                     |
| Millissinterm.Grades.L                                                                                                    | Grades            |        |                   |                  |                                       |
| My courses                                                                                                    |                   |        | ICSW95 1.1 Search |                  |                                       |
| Not survey and the second second seco |                   | ÇourSe |                   |                  |                                       |
|                                                                                                    |                   | A      |                   |                  |                                       |
| Records Found: 1 <sup>1</sup>                                                                                                    | 2 N/S/G 1000      | c      | L/   / Dara   1   |                  |                                       |
| Enter Grades                                                                                                    |                   | D      |                   | (iii) Search     | 9.9                                   |
| Full Name                                                                                                    | ≎ ID              |        | <b>^</b>          | Last Attend Date | \$ IS                                 |
| AH                                                                                                    | 0035              |        |                   |                  |                                       |
| Beeken, Weinige                                                                                                    | _@036             |        |                   |                  |                                       |
| Buddy March                                                                                                    | به رودوی الماستان | @035   | <b>v</b>          | j                |                                       |
|                                                                                                    |                   |        |                   |                  | · · · · · · · · · · · · · · · · · · · |

| Save | Reset |
|------|-------|

Faculty Grade Entry
Faculty Grade Entry
Faculty Grade Entry
Faculty Grade Entry
Faculty Grade Entry
Full Name

| Anderson, | @035 | 01/22/2013 |  |
|-----------|------|------------|--|